## Excel 完全マスター (Office 2016 版)

第1回 機能紹介編 Excel 完全マスター

## 第1回 機能紹介編

ここでは Excel が初めてのかた向けに Excel で行える様々な操作を確認します。

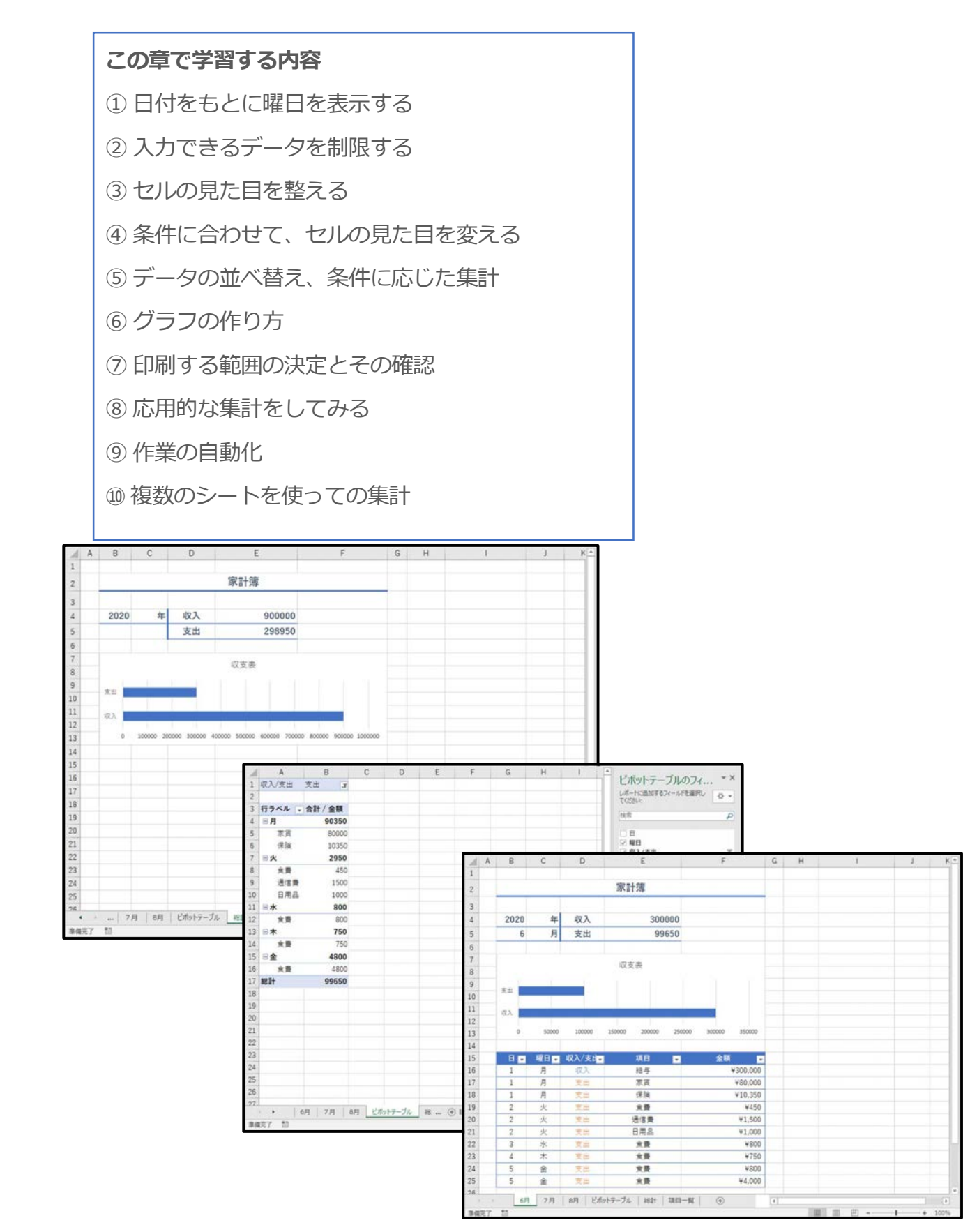

(1.) 日付をもとに曜日を表示する ここでは DATE 関数、IF 関数、セルの表示形式について紹介します。 ■操作ポイント ━━ ◆DATE 関数 ・数値を結合して日付にする関数です。 DATE(2020,6,30)の場合、2020年6月30日となります。 ◆IF 関数 条件に応じて結果を変える関数です。 IF(A1=10,"O","×")の場合、A1のデータが10の時「O」を表示し、それ以外の場合「×」 を表示します。 セルの書式設定 X ◆セルの表示形式 ABC 標準 123 特定の形式なし 表示形式 配置 フォント 罫線 塗りつぶし 保護 ・セルのデータをパーセン 12 数值 分類(C): 標数通会日時。 サンプル テージや日付、通貨など指 通貨 種類(I): 定した表示形式で表示しま 会計 G/標準 R パーセンテージ 分数 指数 文字列 G/標準 す。 短い日付形式 0.35をパーセンテージで表 長い日付形式 示した場合35%と表示さ (1)時刻 #,##0;-#,##0 #,##0;[赤]-#,##0 れ、30000を通貨で表示し % パーセンテージ た場合、¥30,000 と表示さ 1/2 分数 基になる組み込みの表示形式を選択し、新しい表示形式を入力してください。 れます。 10<sup>2 指数</sup> ABC 文字列 OK キャンセル その他の表示形式(M).

操作してみましょう!

■家計簿.xlsx を開いて、以下の操作をしてみましょう。

- メモ帳[コピー用データ.txt]をフォルダからダブルクリックして開き、2 行目の 「=IF(B9="","",DATE(\$B\$4,\$B\$5,B9))」をドラッグして選択し、メニューバーの[編集]をク リックして、[コピー]をクリックします。 (入力するデータが複雑なため、今回は準備済みのデータを使用します。)
- ② セル[C9]を選択し、[ホーム]タブ→[クリップボード]グループ→[クリップボード]→[貼り付け]をクリックします。
   数式バーに「=IF(B9="","",DATE(\$B\$4,\$B\$5,B9))」と表示されるのを確認します。
- ③ セル[C9]を選択し、[ホーム]タブ→[数値]グループ→[標準]→[その他の表示形式]をクリック し[セルの書式設定]ダイアログボックスを起動します。
- ④ [セルの書式設定]ダイアログボックスで[ユーザー定義]をクリック 種類に「aaa」と入力し、 OKをクリックします。
- ⑤ セル[B9]に「1」入力し、セル[C9]に「月」と表示されるのを確認します。

|    | А | В    | С  | D     | E  | F  |
|----|---|------|----|-------|----|----|
| 1  |   |      |    |       |    |    |
| 2  |   | 家計簿  |    |       |    |    |
| 3  |   |      |    |       |    |    |
| 4  |   | 2020 | 年  | 収入    |    |    |
| 5  |   | 6    | 月  | 支出    |    |    |
| 6  |   |      |    |       |    |    |
| 7  |   |      |    |       |    |    |
| 8  |   | B    | 曜日 | 収入/支出 | 項目 | 金額 |
| 9  |   | 1    | 月  |       |    |    |
| 10 |   |      |    |       |    |    |

完成見本は家計簿 01.xLsx です。

## (2.) 入力できるデータを制限する

入力規則を設定すると、入力時にメッセージの表示、無効データの入力を制限すること等 ができます。入力規則の利用で入力ミスを防いで効率化を図ることができます。

オートフィルを使用することでデータのコピーや連続データの入力を効率的に行うことが できます。

| <ul> <li>操作ポイント</li> <li>入力規則を使用することで、セルを選択した<br/>たときにリストから入力データを選択した<br/>り、エラーメッセージを表示することがで<br/>きます。</li> <li>オートフィル</li> <li>アクティブセルの右下に表示されるオート<br/>フィルハンドルをドラッグすることで、デ<br/>ータのコピーや連続データの入力が行えま<br/>す。</li> </ul> | データの入力規則       8 33         設定       入力時メッセージ       エラーメッセージ       日本語入力         条件の設定       入力値の種類(A):       「マ白むを無視する(B)         アータ(D):       〇       ドロップダウン       リストから選択する(1)         次の値の間       〇       一       同じ入力規則が設定されたすべてのセルに変更を適用する(P)         すべてクリア(C)       〇       キャンセル |
|----------------------------------------------------------------------------------------------------|----------------------------------------------------------------------------------------------------|
|----------------------------------------------------------------------------------------------------|----------------------------------------------------------------------------------------------------|

## 操作してみましょう!

- ■前項で操作した家計簿.xlsx を引き続き使用し、以下の操作をしてみましょう。 操作した家計簿.xlsx がなければ家計簿 01.xlsx を開き操作をしてみましょう。
- セル[D9]を選択し、[データ]タブ→[データツール]グルー プ→[データの入力規則]をクリックし、[データ入力規則]
   ダイアログボックスを起動します。
- ② [データ入力規則]ダイアログボックスの[設定]タブ→[入 力値の種類]を[リスト]に変更し、[元の値]の欄をクリッ クし、sheet1 のセル[D4]からセル[D5]をドラッグしま す。

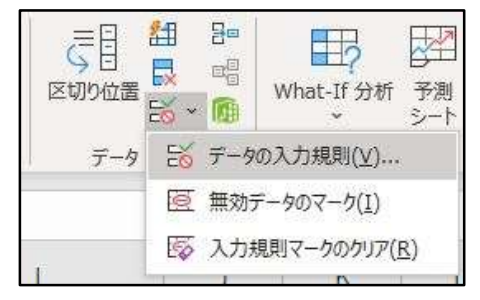

- 元の値の欄に「=\$D\$4:\$D\$5」と表示されるのを 確認して、OKをクリックします。
- ④ セル[D9]を選択すると右隣に表示されるマーク をクリックし「収入」「支出」と切り替えられる のを確認して「収入」を選択します。
- ⑤ メモ帳[コピー用データ.txt]をフォルダからダブ ルクリックして開き、5行目の「=OFFSET(項 目 - 覧 !\$A\$2,1,MATCH … 中略 … ,COUNTA(項目一覧!\$B:\$B)-1),1)」をドラ

| D設定<br>0値の種類(A):<br>ト ▽ 空白を無視する(B)<br>タ(D): □ ドロップダウン リストから選択する(I) |
|--------------------------------------------------------------------|
| ○値の種類(A): ▶ ✓ 空白を無視する(B) タ(D): ✓ ドロップダウン リストから選択する(I)              |
| ト     マロを無視する(B)     タ(D):     アロップダウン リストから選択する(I)                |
| タ(D):                                                              |
|                                                                    |
| D値の間 ~                                                             |
| /值( <u>S</u> ):                                                    |
| D\$4:\$D\$5                                                        |
| 地图( <u>5</u> ):<br>D\$4:\$D\$5                                     |

ッグして選択し、メニューバーの[編集]をクリックして、[コピー]をクリックします。 (データ入力規則の元の値に入力するデータが複雑なため、今回は準備済みのデータを使用します。)

- ⑥ セル[E9]を選択して、[データタブ]→[データツール]グループ→[データの入力規則]をクリックし、[データ入力規則]ダイアログボックスを起動します。
- ⑦ [データ入力規則]ダイアログボックスの[設定]タ
   ブ→[入力値の種類]を[リスト]に変更し、[元の
   値]の欄をクリックし、貼り付けを行います。
- ⑧ [元の値]の欄に「=OFFSET(項目一 覧!\$A\$2,1,MATCH(\$D9,項目一 覧!\$A\$2:\$B\$2,0)-1,IF(MATCH(\$D9,項目一 覧!\$A\$2:\$B\$2,0)=1,COUNTA(項目一 覧!\$A\$2:\$B\$2,0)=1,COUNTA(項目一 覧!\$A:\$A)-1,COUNTA(項目一覧!\$B:\$B)-1),1)」 と入力されるのを確認して、OKをクリックしま す。

|       | V)103 YAG   | ージ エラー メッセーシ     | 7 日本語入力      |
|-------|-------------|------------------|--------------|
| 牛の設定  | 定           |                  |              |
| 力值    | の種類(A):     |                  |              |
| リスト   |             | → 2 空白を無視す       | <u> 중(臣)</u> |
| データ(D | ):          | FDップダウン !        | リストから選択する(1) |
| 次の値   | の間          | ~                |              |
| 元の値(  | <u>s)</u> : | _                |              |
| =OFF  | SET(項目一員    | EISAS2,1,MATCH(S | D9,項目一覧! 💽   |

- ⑨ セル[D9]を「収入」「支出」に切り替えることで、セル[E9]の選択できる項目が切り替わることを確認します。
- ⑩ セル[D9]を「収入」に変更して、セル[E9]を「給与」に変更しセル[F9]に 300000 と入力します。
- ⑪ セル[B9:F9]を選択し、[オートフィルハンドル]を18行目までドラッグして、コピーします。
- ② セル[B10:B18]、セル[D10:F18]のデー タを選択しキーボードの[delete]ボタ ンを押して削除します。
   ※C列のデータは削除しないように注意 してください。
   完成見本は家計簿 02.xLSX です。

|    | A | В    | C  | D     | E  | - F    | G |
|----|---|------|----|-------|----|--------|---|
| 1  |   |      |    |       |    |        |   |
| 2  |   | 家計簿  |    |       |    |        |   |
| 3  |   |      |    |       |    |        |   |
| 4  |   | 2020 | 年  | 収入    |    |        |   |
| 5  |   | 6    | 月  | 支出    |    |        |   |
| 6  |   |      |    |       |    |        |   |
| 7  |   |      |    |       |    |        |   |
| 8  |   | B    | 曜日 | 収入/支出 | 項目 | 金額     |   |
| 9  |   | 1    | 月  | 収入    | 給与 | 300000 |   |
| 10 |   |      |    |       |    |        |   |